#### **Accela Customer Portal for Payments**

https://aca-prod.accela.com/OAKLAND/customization/common/launchpad.aspx

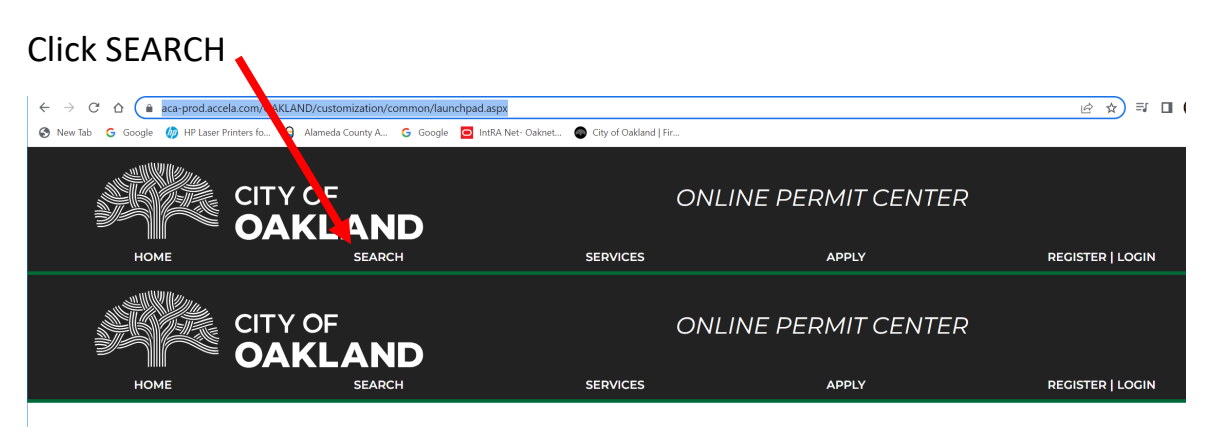

### Select FIRE from the list of options

| $\leftrightarrow$ $\rightarrow$ C $\triangle$ $$ aca-prod.accent.com | /OAKLAND/customization/common/launchpad.aspx              |                         |                      | 순 🛧 🗊 🔳          |
|----------------------------------------------------------------------|-----------------------------------------------------------|-------------------------|----------------------|------------------|
| 🔇 New Tab 🛛 G Google 🏼 🍘 HP Laser Printer f                          | o 😝 Alameda County A G Google 🧿 IntRA Net- Oaknet         | 💿 City of Oakland   Fir |                      |                  |
|                                                                      |                                                           |                         | ONLINE PERMIT CENTER |                  |
| HOME                                                                 | SEARCH                                                    | SERVICES                | APPLY                | REGISTER   LOGIN |
|                                                                      | Building<br>Planning<br>TY OF<br>Code Enforcement<br>Fire |                         | ONLINE PERMIT CENTER |                  |
| НОМЕ                                                                 | SEARCH                                                    | SERVICES                | APPLY                | REGISTER   LOGIN |

Scroll to the **General Search** section of the screen that has the option to put in your information, enter your information (Record Number, Address, Parcel Number, you only have to enter one option, not all areas) and click SEARCH.

| To view details (reports, letters and photos) of inspection records for properties you own, you must register an account on this portal.                                                                                                    |      |
|----------------------------------------------------------------------------------------------------|------|
| You will receive an email from support@accela.com within 1 - 3 business days after finishing the registration and providing ID. Staff will activate your account upon determining<br>normation provided is complete Dlease search your email if you do not see the email                                                                                                    |      |
| For questions or issues with activating your ACA account please send email to finacasupport@oaklandca.gov or call 510-238-3832.                                                                                                    |      |
| Note: You can use the same credential to search, apply other department permits, upload or download documents and pay the fee.                                                                                                    |      |
| For a general search of inspection status or schedule, no registration is required. Enter a Record number, parcel number or address below                                                                                                    |      |
|                                                                                                    |      |
| No account is required to pay your Fire Prevention inspection fees. Use the search fields below, then select "Payments" then "Pees" and "Pay Pees"                                                                                                    | es". |
| f you have received a Notice of Violation (NOV), you have the right to Appeal (fire prevention appeal form)                                                                                                    |      |
|                                                                                                    |      |
|                                                                                                    |      |
| NOTE: Vegetation management inspections began mid-May                                                                                                    |      |
| NOTE: Vegetation management inspections began mid-May                                                                                                    |      |
| NOTE: Vegetation management inspections began mid-May<br>General Search                                                                                                    |      |
| NOTE: Vegetation management inspections began mid-May General Search                                                                                                    | ds ( |
| NOTE: Vegetation management inspections began mid-May General Search Search All Records                                                                                                    | ds ( |
| NOTE: Vegetation management inspections began mid-May General Search Ceneral Search Ceneral Search All Record Record Number: Parcel No.:                                                                                                    | ds ( |
| NOTE: Vegetation management inspections began mid-May General Search Ceneral Search Ceneral Search All Record Search All Record                                                                                                    | ds ( |
| NOTE: Vegetation management inspections began mid-May  General Search  Record Number: Parcel No.: Street No.: Direction: ① Street Name: ① Street Street                                                                                                    | ds   |
| NOTE: Vegetation management inspections began mid-May                                                                                                    | ds ( |
| NOTE: Vegetation management inspections began mid-May  General Search  Record Number: Parcel No: Street No: From To Street Name: Street Street | ds ( |

#### Click **PAYMENTS** and **FEES**

|                                                                                    |                                                                        | ON                                                             | LINE PERMIT CE                                                      | NTER                |
|------------------------------------------------------------------------------------|------------------------------------------------------------------------|----------------------------------------------------------------|---------------------------------------------------------------------|---------------------|
| HOME                                                                               | SEARCH                                                                 | SERVICES                                                       | APPLY                                                               | REGISTER   LOGIN    |
|                                                                                    | New*** You now can apply Electri<br>Please register and unveil many er | cal, Plumbing, Mechanical Per<br>nhanced features and potentia | mits and many more projects on<br>I on our Online Permit Center! ** | Reports (1) - Login |
| Home Building Pinni<br>Search Fire Records<br>Record FDB22-00605:<br>Fire Building | ng Enforcement Fire                                                    |                                                                |                                                                     |                     |
| Record Info  P P Record Details More Details                                       | ayments *                                                              | -                                                              | -                                                                   | -                   |

# Your invoiced items will be displayed. Click PAY FEES

| iti 🗙 🛛 🔀 Accela Automation                                                           | × 🔂 Login                               | 🗙 🛛 🐖 Search: credenza   Bl                                               | aisdell's E 🗙 📘 🖸 (337) Soul Blends 11 (R&E 🐠                                | × S Oakland Online Portal | × + |    | $\sim$ |
|---------------------------------------------------------------------------------------|-----------------------------------------|---------------------------------------------------------------------------|------------------------------------------------------------------------------|---------------------------|-----|----|--------|
| a-prod.accela.com/OAKLAND/cus                                                         | tomization/common/laun                  | chpad.aspx                                                                |                                                                              |                           | R   | \$ | ≡J     |
| HP Laser Printers fo 🔒 Alamed                                                         | la County A G Google                    | IntRA Net- Oaknet   City of Oakland                                       | Fir                                                                          |                           | _   |    |        |
|                                                                                       | New*** You now c<br>Please register and | an apply Electrical, Plumbing, Mech<br>I unveil many enhanced features an | anical Permits and many more projec<br>d potential on our Online Permit Cent | ts online!<br>er! *** New |     |    |        |
| Home Building Plann                                                                   | ing Enforcement                         | Fire                                                                      |                                                                              | Global Search             | Q   | •  |        |
| Search Fire Records                                                                   |                                         | -                                                                         |                                                                              |                           |     |    |        |
| Record FDB22-00605:<br>Fire Building<br>Record Status: No Acce                        | ess Follow-up                           |                                                                           |                                                                              |                           |     |    |        |
| Record Info 🔻                                                                         | Payments 🔻                              |                                                                           |                                                                              |                           |     |    |        |
| Fees                                                                                  |                                         |                                                                           |                                                                              |                           |     |    |        |
| Outstanding:                                                                          |                                         |                                                                           | •                                                                            |                           |     |    |        |
| Date         Invo           03/22/2022         4270           02/09/2022         4260 | <b>ice Number</b><br>0289<br>3691       | <b>Amount</b><br>\$44,10<br>\$441,00                                      | ▼<br>Pay Fees                                                                |                           |     |    |        |
| Total outstanding fees: \$485.10                                                      |                                         |                                                                           |                                                                              |                           |     |    |        |

### Click CONTINUE APPLICATION

|                                                                                               |                                                                                   |                                                                                  |                                                        | 🖹 Reports (1) 🗸 🔓                |
|-----------------------------------------------------------------------------------------------|-----------------------------------------------------------------------------------|----------------------------------------------------------------------------------|--------------------------------------------------------|----------------------------------|
|                                                                                               | New*** You now can ap<br>Please register and unve                                 | ply Electrical, Plumbing, Mechanical Pe<br>il many enhanced features and potenti | ermits and many more pro<br>ial on our Online Permit C | ojects online!<br>enter! *** New |
|                                                                                               |                                                                                   |                                                                                  |                                                        | Global Search                    |
| Home Bu                                                                                       | ilding Planning Enforcement Fire                                                  |                                                                                  |                                                        |                                  |
| Search Fir                                                                                    | e Decords                                                                         |                                                                                  |                                                        |                                  |
| Search Fil                                                                                    | e Records                                                                         |                                                                                  |                                                        |                                  |
|                                                                                               |                                                                                   |                                                                                  |                                                        |                                  |
| which iter                                                                                    | ns you want to pay now with the "View                                             | Cart" option on the next screen. No                                              | ote: If you                                            |                                  |
| searched                                                                                      | by Record Number, there may be addit                                              | tional fees owed for your property.                                              |                                                        |                                  |
|                                                                                               | Questions please direct to Finance Department 510-                                | 238-3851 or FPBReceptionist@OaklandCA.gov,                                       | ov                                                     |                                  |
| Invoice Que<br>Inspection                                                                     |                                                                                   |                                                                                  |                                                        |                                  |
| Invoice Que<br>Inspection                                                                     | Fees                                                                              |                                                                                  |                                                        |                                  |
| Invoice Que<br>Inspection<br>Application<br>Fees                                              | Fees                                                                              | Qty.                                                                             | Amount                                                 |                                  |
| Invoice Que<br>Inspection<br>Application<br>Fees<br>FPB Inspec                                | Fees                                                                              | Qty.<br>1                                                                        | Amount<br>\$441.00                                     |                                  |
| Invoice Que<br>Inspection<br>Fees<br>FPB Inspec<br>30 Day Late                                | Fees<br>.tor<br>2 Fee (10%)                                                       | Qty.<br>1<br>44.1                                                                | Amount<br>\$441.00<br>\$44.10                          |                                  |
| Invoice Que<br>Inspection<br>Application<br>Fees<br>FPB Inspec<br>30 Day Lat                  | Fees<br>tor<br>= Fee (10%)<br>\$485.10                                            | Qty.<br>1<br>44.1                                                                | Amount<br>\$441.00<br>\$44.10                          |                                  |
| Invoice Que<br>Inspection<br>Fees<br>FPB Inspec<br>30 Day Lat<br>TOTAL FEES:<br>Note: This do | Fees tor a Fee (10%) \$485.10 es not include additional inspection fees which may | Qty.<br>1<br>44,1<br>'be assessed later.                                         | Amount<br>\$441.00<br>\$44.10                          |                                  |

You can click VIEW CART to see an itemized list of fees and select your dollar amount.

| aklandnet.com/Accela_Web/POSItemPayment.aspx          |                                                         | LE .                                 |
|-------------------------------------------------------|---------------------------------------------------------|--------------------------------------|
| er Printers fo 😝 Alameda County A G Google 🧧 IntRA Ne | t- Oaknet 💮 City of Oakland   Fir                       |                                      |
|                                                       |                                                         |                                      |
|                                                       | Web Dayments                                            |                                      |
|                                                       | Web Fayments                                            | art I Rack to Oakland Citizon Portal |
|                                                       | VIEW VA                                                 | III   Back to Oakiand Citizen Portai |
| Information                                           |                                                         |                                      |
| Payer Name:                                           |                                                         |                                      |
| 2ip:                                                  |                                                         |                                      |
| Payment from credit card                              |                                                         |                                      |
| Credit Type                                           | Master Card V                                           |                                      |
| Card Numbe                                            | "()                                                     |                                      |
| Expiration Date                                       |                                                         |                                      |
| Zip Code                                              |                                                         |                                      |
| Item Charges                                          |                                                         |                                      |
|                                                       | SubTotal (including shipping charges):                  | \$485.10                             |
|                                                       | Tax Total :                                             | \$.00                                |
|                                                       | Total(Price Includes Tax):                              | \$485.10                             |
| · · · · · · · · · · · · · · · · · · ·                 |                                                         | Complete Transaction                 |
|                                                       | Copyright The Active Network, Ltd. All rights reserved. |                                      |

# Select the items you are going to pay and click CHECKOUT NOW

|                                                | Web Payments                    |                                        |                         |
|------------------------------------------------|---------------------------------|----------------------------------------|-------------------------|
| Shopping Cart                                  |                                 | Bac                                    | k to Oakland Citizen Po |
| Accela Web #106                                |                                 |                                        | \$441.00                |
| Base Amount:\$441.00                           |                                 |                                        |                         |
| GL:                                            | 1.2415.20311.45424.1005060.PS23 |                                        |                         |
| Notes:                                         |                                 |                                        |                         |
| Edit Delete                                    |                                 |                                        |                         |
| Accela Web #106                                |                                 |                                        | \$44.10                 |
| Base Amount:\$44.10                            |                                 |                                        |                         |
| GL:                                            | 1.1010.20371.45114.1000009.PS23 |                                        |                         |
| Notes:                                         |                                 |                                        |                         |
| Edit Delete                                    |                                 |                                        |                         |
|                                                |                                 | SubTotal (including shipping charges): | \$485.10                |
|                                                |                                 | Tax Total :                            | \$.00                   |
|                                                |                                 | Total(Price Includes Tax):             | \$485.10                |
| Click 'Checkout Now' when you are ready to cor | nplete your purchase.           |                                        |                         |
| Empty Cart                                     |                                 | С                                      | heckout Now             |

| posweb.oaklandnet.com/Accela_Web/POSItemPayment.aspx                                           |                      | l                       |
|------------------------------------------------------------------------------------------------|----------------------|-------------------------|
| 🥠 HP Laser Printers fo 😝 Alameda County A G Google 🧧 IntRA Net- Oaknet 🚳 City of Oakland   Fir |                      |                         |
| Web Payments 🕥                                                                                 | View Cart   Back to  | Doakland Citizen Portal |
| Information                                                                                    |                      |                         |
| Payer Name:                                                                                    |                      |                         |
| Zip:                                                                                           |                      |                         |
| Payment from credit card                                                                       |                      |                         |
| Credit Type: Master Card 🗸                                                                     |                      |                         |
| Card Number:                                                                                   |                      |                         |
| Expiration Date: V                                                                             |                      |                         |
| Zip Code:                                                                                      |                      |                         |
| Item Charges                                                                                   |                      |                         |
| SubTotal (including                                                                            | g shipping charges): | \$441.00                |
| Total/Pri                                                                                      | ice Includes Tax):   | \$.00                   |
|                                                                                                | Complet              | e Transaction           |
| Constable The Andrew Mathematica (Ad. All stables are used                                     |                      |                         |

Follow the steps on the screen to complete the payment.